## PASSO A PASSO PARA O RECADASTRAMENTO

Para realizar o recadastramento o servidor deverá acessar o SouGov em uma das versões: App (celular) ou através da web: https://sougov.economia.gov.br/sougov/

**Obs.:** Caso haja dificuldades para localizar os dados solicitados no contrato ou na carteirinha do plano, esclarecemos que a Resolução Normativa DC/ANS no 509 de 30/03/2022 dispõe sobre a transparência das informações no âmbito da saúde suplementar e estabelece a obrigatoriedade da disponibilização do conteúdo mínimo obrigatório de informações referentes aos planos privados de saúde no Brasil. De acordo com esta resolução as operadoras têm que disponibilizar em seus portais uma área logada para o beneficiário em que conste várias informações e dados de seu plano, dentre elas encontramos as que são essenciais para o cadastramento no SouGov.br, como o Código do registro da operadora na ANS e o Número do registro do plano de saúde na ANS. Em último caso, sugerimos que o beneficiário entre em contato diretamente com a sua operadora para obtenção das informações necessárias.

## <u>1 – Acessar o SouGov</u>

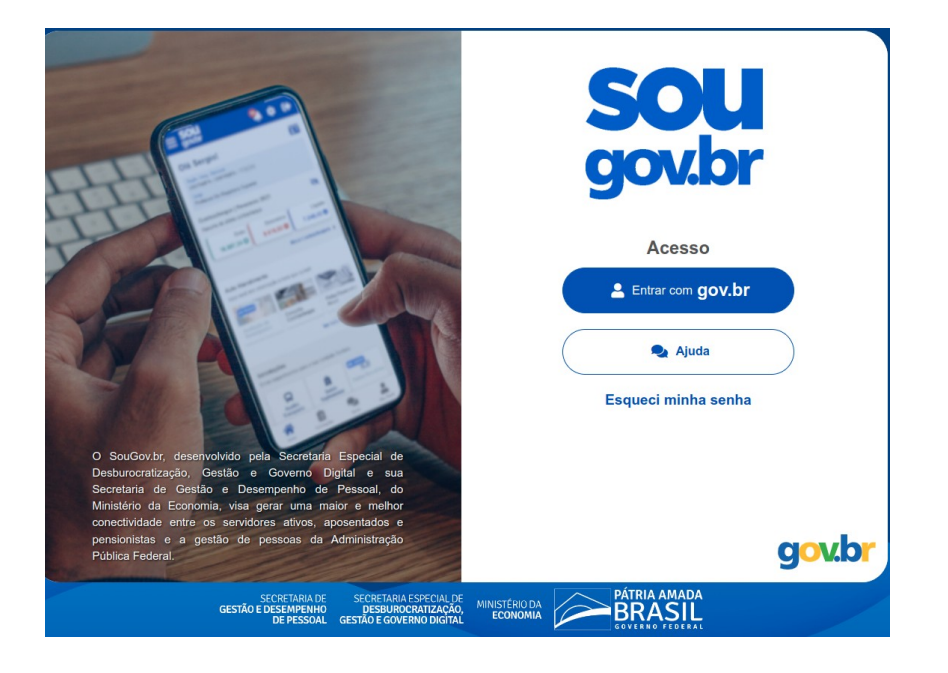

## 2 – Clique no ícone **Saúde Suplementar**:

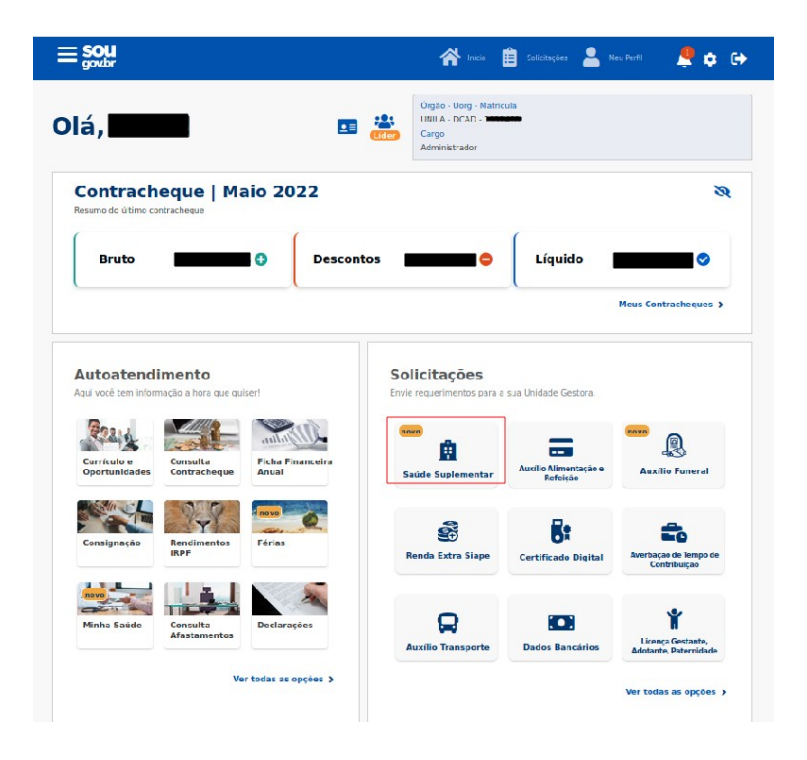

3 – Selecione Alterar/Recadastrar Plano

|           | voce possul um beneficio de Sau                                                          | ue suprementar                |       |
|-----------|------------------------------------------------------------------------------------------|-------------------------------|-------|
|           | Modalidade                                                                               | Particular -<br>Ressarcimento |       |
|           | Data de Início do<br>Ressarcimento                                                       |                               |       |
|           | Situação                                                                                 | Ativo                         |       |
|           | Nr. Registro ANS (plano)                                                                 | -                             |       |
|           | Plano                                                                                    | -                             |       |
|           | Nr. Registro ANS<br>(operadora)                                                          | *                             |       |
|           | Operadora                                                                                |                               |       |
|           | <ul> <li>Os dados de plano e operadora<br/>ANS através do número de registro.</li> </ul> | são obtidos junto a           |       |
| S Encerra | S Voltar                                                                                 | 🖋 Alterar/Recadastrar         | Plano |

4 - Informe o número de registro da operadora na ANS e selecione o nome do plano de saúde:

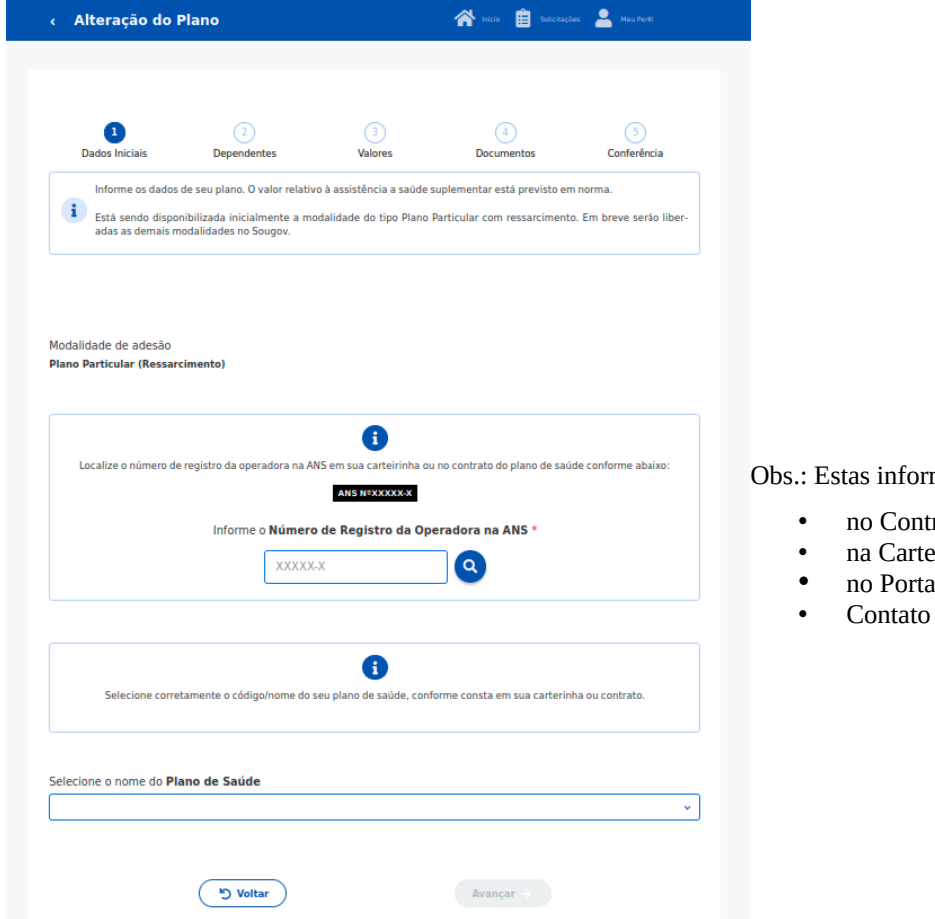

Obs.: Estas informações podem ser encontradas:

- no Contrato da Operadora ou
- na Carteirinha do Plano ou
- no Portal / App da Operadora (dados cadastrais) ou
- Contato direto com a operadora (declaração).

5 - Após o preenchimento dos dados iniciais, será apresentada uma relação dos dependentes habilitados/cadastrados no SIAPE para o benefício a ser confirmado:

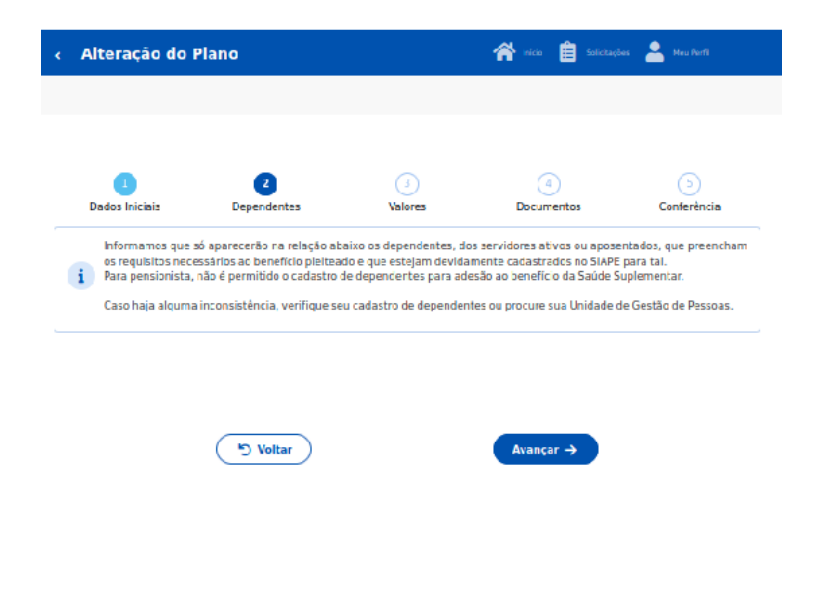

6 - Informe o valor de mensalidade do Plano contratado para cada um dos beneficiários do plano.

|        | açao do P                     | lano                       |                        | icio 📋 Solictard           | ies 💄 Meu Perfi  |
|--------|-------------------------------|----------------------------|------------------------|----------------------------|------------------|
|        |                               |                            |                        |                            |                  |
|        |                               |                            | _                      |                            |                  |
| Dados  | 1<br>Iniciais                 | Z<br>Dependentes           | 3<br>Valores           | (4)<br>Documentos          | 5<br>Conterência |
| i Info | orme o valor de               | mensalidade do plano contr | ratado, para cada um d | os bereficiários do plano. |                  |
|        |                               |                            |                        |                            |                  |
|        |                               |                            |                        |                            |                  |
|        |                               |                            |                        |                            |                  |
|        |                               |                            |                        |                            |                  |
|        |                               |                            |                        |                            |                  |
|        | Titulor                       |                            |                        | 1                          |                  |
|        | Titulor<br>Nome               |                            |                        | I                          |                  |
|        | Tituior<br>Nome<br>Valor da r | mensalidade •              |                        |                            |                  |
|        | Titulor<br>Nome<br>Valor da I | mensalidaće *              |                        | I                          |                  |
|        | Tituer<br>Nome<br>Valor da t  | mensalidade •              | -                      |                            |                  |
|        | Tibuar<br>Nome<br>Valor da I  | mensaildaće *              |                        | Avancar ->                 |                  |
|        | Tituar<br>Nome<br>Valor da I  | mensalidade •              |                        | Avancar ->                 |                  |

7 - Anexe os documentos comprobatórios de titularidade e de pagamentos relativos aos beneficiários.

| Alteração do                         | Plano                                       |                        | 🏫 nico 📋 Solicta              | iðas 🔺 Meu Perfi       |
|--------------------------------------|---------------------------------------------|------------------------|-------------------------------|------------------------|
|                                      |                                             |                        |                               |                        |
|                                      |                                             |                        |                               |                        |
| _                                    |                                             |                        |                               |                        |
| 1<br>Dados Inicipis                  | 2<br>Dependentas                            | 3<br>Valorer           | 4<br>Documentos               | (5)                    |
| Dados miciais                        | Dependences                                 | ValueS                 | Docamencos                    | Conterencia            |
| i Anexe comprova<br>cada tipo de com | ição de titularidade e de par<br>iprovação. | gamento dos beneficiá: | rios. Se necessário, adiciono | e mais documentos para |
|                                      |                                             |                        |                               |                        |
|                                      |                                             |                        |                               |                        |
|                                      |                                             |                        |                               |                        |
|                                      | Contrato de Plano de                        | Saúde (PDF ou Imag     | jem)                          |                        |
|                                      | Anexo:                                      | 0009080131-COPLS/2     | 022                           |                        |
|                                      |                                             | Excluir anexo          | -                             |                        |
|                                      |                                             |                        |                               |                        |
|                                      |                                             |                        | Ċ                             | + adicionar documento  |
|                                      | Comprovante de Pag                          | amento Bancário (PD    | )E cu Imagem)                 |                        |
| <b>v</b>                             | Anexo: (                                    | 0009080139-COPEA/2     | .022                          |                        |
|                                      |                                             | Excluir anexo          |                               |                        |
|                                      |                                             |                        |                               |                        |
|                                      |                                             |                        | Ċ                             | + adicionar documento  |
| -                                    | Palata da Cabranca I                        | Procésia (PDE eu lesa  |                               |                        |
| <b>S</b>                             | Soleto de Cobrança I                        |                        |                               |                        |
|                                      | Anexet                                      | Eveluis anone          | 1022 M                        |                        |
|                                      |                                             | Excluir anexo          |                               |                        |
|                                      |                                             |                        |                               | + adicionar documento  |
|                                      | 5 Veltar                                    |                        | Avansar 🔿                     |                        |
|                                      |                                             |                        |                               |                        |
|                                      |                                             |                        |                               |                        |
|                                      |                                             |                        |                               |                        |

8 - Confira os dados de sua solicitação.

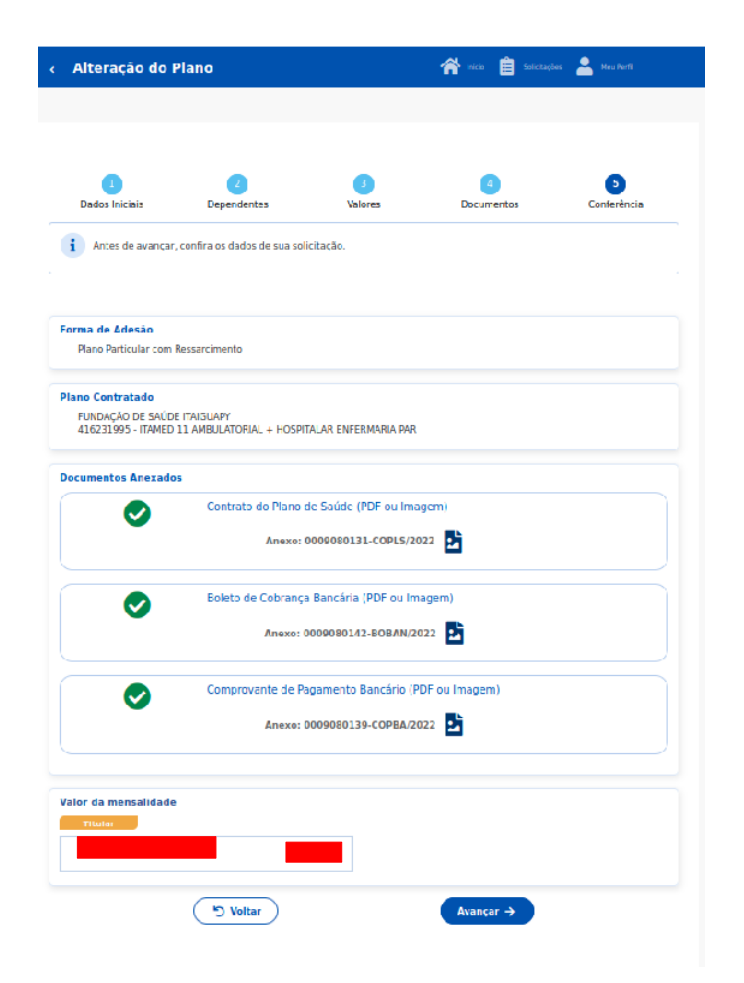

9 - Para prosseguir é necessário concordar com os Termos apresentados.

| < Alteração do F                                                        | lano                                                                 |                                                        | solictaçõe                              | s 🔺 Mau Perfi                    |
|-------------------------------------------------------------------------|----------------------------------------------------------------------|--------------------------------------------------------|-----------------------------------------|----------------------------------|
|                                                                         |                                                                      |                                                        |                                         |                                  |
|                                                                         |                                                                      |                                                        |                                         |                                  |
|                                                                         |                                                                      |                                                        |                                         |                                  |
| 0                                                                       | 3                                                                    | 0                                                      | 0                                       | ٥                                |
| Dados Iniciais                                                          | Dependentes                                                          | Valores                                                | Documentos                              | Conterência                      |
| i Antes de avançar,                                                     | confira os dados de sua sol                                          | icitação.                                              |                                         |                                  |
|                                                                         |                                                                      |                                                        |                                         |                                  |
|                                                                         | c                                                                    | oncorda com os terr                                    | nos?                                    |                                  |
| elo presente Territo de Clência e Re                                    | sponsabilidade, LECLARO, para                                        | todos os fins legais, que:                             |                                         |                                  |
| - Estou ciente e de acordo com as<br>E MARÇO DE 2017;                   | no mas da Assistência à Saúce S                                      | iuplementar, conforme die                              | posto no Art. 230, da Le. 8.112/93 e n  | e Portaria Normativa № 1, DE 9   |
| Estou ciente, que em caro de ade                                        | cão, o inicio de pagamento do b                                      | eneficio serà devido a par                             | tir da data deste requerimento. Não ha  | verā pagamento retreativo;       |
| - Estou ciente que caso a vigência                                      | de plane inicie em data futura, e                                    | ievo aguardar seu inicio p                             | ara solicitação no SouGev;              |                                  |
| / - Irei comunicar à área de Gestão                                     | de Pessoas da unidade a que se                                       | u vinculzdo (a), quanto a                              | qualquer evento que implicue a perda    | do meu cireto e cu de meus       |
| ependentes inscritos, bem como q<br>tualização cacastral devida, evican | Jaisquer alterações das informaç<br>do possíveis reposições financei | ões ora prestadas, centro<br>as (reposição ao erário : | do prazo de vinte dias a contar ca da   | a do evento, sendo obrigatória a |
| Nie operation of the second                                             |                                                                      | terrado da forma mandal as                             | internal cale theirs some studen dem    | and other and a manufacture of   |
| L. Exten cipple gue ce a multiple                                       | temps mai cadarte contar co                                          | ma IBATI/C as have de d                                | ntos de banaficiar no de Acância Nacio  | a al de Enrida Suplemantar -     |
| NS, c beneficio concedido a :itulo i                                    | le Assistència à Saúde Suplemen                                      | ita: (Per Capitz) será susp                            | enso e deverei apresentar os devidos    | esclarecimentos e comprovações   |
| e quitação do plano em até 30 dia:                                      | s, para sua reativação;                                              |                                                        |                                         |                                  |
| II - Estou ciente que, em raso de e<br>emproveções de quitação, pera an | ncerramento co teneficio, serác<br>álise da necessidade de resosiçã  | apurados os valores recei<br>o co crósio;              | tides a titule de Assistência à Saúde S | (plementar (Per Capita) e 25     |
| III - Estou ciente que somente o tit                                    | ular (servidor) poderá fazer o pe                                    | dito ce Adesão, Alteração                              | ou Encerramento do referido senefici    | ı                                |
| -Estou ciente que fico sejeito às                                       | senalidades previstas no artigo :                                    | 71 de Cédigo Penal, bem                                | como as previs:as na Le nº. 8 112, de   | 11 de dezembro de 1990, se       |
| escumpridas as determinações leg                                        | ais pertinentes ac caso                                              |                                                        |                                         |                                  |
| S Voltar                                                                |                                                                      |                                                        |                                         | ✓ Ace to os termos               |
|                                                                         | Anava-                                                               | 000000130.00084                                        | 2022                                    |                                  |
|                                                                         |                                                                      |                                                        |                                         |                                  |
|                                                                         |                                                                      |                                                        |                                         |                                  |
| Valor da montalidado                                                    |                                                                      |                                                        |                                         |                                  |
| Tiula                                                                   |                                                                      |                                                        |                                         |                                  |
|                                                                         |                                                                      |                                                        |                                         |                                  |
| SILVIO CESAR FERRE                                                      | RA F                                                                 | 67,81                                                  |                                         |                                  |
|                                                                         |                                                                      |                                                        |                                         |                                  |
|                                                                         | () Voltar                                                            |                                                        | Avançar →                               |                                  |
|                                                                         |                                                                      |                                                        |                                         |                                  |
|                                                                         |                                                                      |                                                        |                                         |                                  |

10 – Após a finalização basta aguardar que a solicitação seja processada/analisada.

| Dados Iniciais      | Dependentes                                                                                                    | Valores                                                                                                    | Documentos                         | Conferênc             |
|---------------------|----------------------------------------------------------------------------------------------------|----------------------------------------------------------------------------------------------------|------------------------------------|-----------------------|
| Antes de avan       | car, confira os dados de sua solicitaçã                                                                                       | io.                                                                                                    |                                    |                       |
|                     |                                                                                                    |                                                                                                    |                                    |                       |
| Forma de Adesão     |                                                                                                    |                                                                                                    |                                    |                       |
| Plano Particular co | m Ressarcimento                                                                                                    |                                                                                                    |                                    |                       |
| Plano Contratado    |                                                                                                    |                                                                                                    |                                    |                       |
|                     | Collisite di s                                                                                                    |                                                                                                    | ise                                |                       |
|                     | Solicitação e                                                                                                    | enviada para anai                                                                                                    | 150                                |                       |
|                     | Solicitação e                                                                                                    |                                                                                                    |                                    |                       |
|                     | Pronte, agora voch pode aguardar, que a er                                                                                    | quipe de gestão de pesso                                                                                                    | is val analisar a sua solicitad    | io.                   |
| M Início            | Joinchaigeo e                                                                                                    | cuipe de gestão de pesso                                                                                                    | s va analisar a sua solichad       | io.<br>; Minhas Solid |
|                     | Juikita, ao e<br>Pronte, agora vode pode aguardar, que a e<br>Ecoleto de Cobrança Banc                                        | enviada para anal                                                                                                    | s va analisara sua solichad        | io.                   |
| * Inicio            | Prote, ayoa vodi pode ayuardar, que a e<br>Prote, ayoa vodi pode ayuardar, que a e<br>Eoleto de Cobrança Banv<br>Anexo: 00000 | cária (PDF ou Image<br>80142-EOBAN/2022                                                                                                    | n va analisar a sua solichad<br>m) | io.<br>Minhas Solik   |
| * Inicio            | Prote, agoa volt gode aguarder, que a e<br>Ecoleto de Cobrança Banc<br>Anexo: 00000<br>Comprovente de Pagame                  | cária (PDF ou Image<br>80142-608AN/2022<br>ento Bancário (PDF)                                                                                                    | m)<br>bu Imagem)                   | io.<br>🗮 Minhas Solid |
| * Inicio            | Prote, agoa vodi pode aguardar, que a e<br>Ecoleto de Cobrança Ban<br>Anexe: 00000<br>Comprovente de Pagame<br>Anexe: 00090   | cária (PDF ou Image<br>solta de pestão de pesta<br>solta 2. EOB ANI/2022<br>ento Bancário (PDF<br>60139-COPBA/2022                                                                                                    | m)<br>E<br>Du Imagem)              | io.<br>I Minhas Solid |
| Valor da mensaleda  | Prote agos volt podr aguardar, que a e<br>Ecoleto de Cobrança Ban<br>Anexo: 00000<br>Comprovente de Pagame<br>Anexo: 00090    | cária (PDF ou Image<br>80142-608AN/2022<br>ento Bancário (PDF)<br>60139-COPER/2022                                                                                                    | m)<br>Du Imagem)                   | ia.                   |
| Yalor ca mansalda   | Prote, agoa toch gode aguarder, que a e<br>Ecoleto de Cobrança Banc<br>Anexe: 30060<br>Comprovente de Pagame<br>Anexe: 30090  | cária (PDF ou Image<br>eolta de pestão de record<br>eolta - BOBAN/2022<br>ento Bancário (PDF)<br>eo139-COPBA/2022                                                                                                    | m)<br>bu Imagem)<br>bi             | io.                   |
| Inrcto              | Prete, apoa volt podr ajuardar, que e e<br>Ecoleto de Cobrança Ban<br>Anexo: 00090<br>Comprovente de Pagame<br>Anexo: 00090   | cária (PDF ou Image<br>conte de pessão de recoso<br>conte de pessão de recoso<br>contra (PDF ou Image<br>contra Contra (PDF)<br>contra Contra (PDF)<br>contra (PDF)<br>co | m)<br>Du (magem)<br>E              | io.<br>; Minhas Sold  |